### Невероятные возможности сервиса videouroki.net

| Видеоучебник — современный способ объяснить учебный материал                                          | 1       |
|----------------------------------------------------------------------------------------------------|---------|
| Вебинар: Современные инструменты учителя, повышающие эффективность обучени<br>в классе и дистанционно | ія<br>2 |
| Работа с классами, материалами и результатами                                                         | 2       |
| Работа с видеоуроками и конспектами из раздела «Видеоучебник»                                         | 3       |
| Проверка знаний учеников при помощи раздела «Тесты»                                                   | 3       |
| Полное управление настройками тестов, выдаваемых классу                                               | 4       |
| Оптимизация сервиса онлайн-тестирования учеников                                                      | 4       |
| Защита при работе с тестами и другие доработки для учителей                                           | 4       |
| Организация закрепления изученного материала при помощи раздела<br>«Тетради онлайн»                   | 5       |

# Видеоучебник — современный способ объяснить учебный материал

Видеоучебник — современный инструмент обучения, который позволяет сэкономить силы и время учителя при подготовке и объяснении материала.

#### Как работать с видеоуроками?

Вам нужно <u>создать класс в своём личном кабинете</u>, добавить в него учеников, выбрать нужный урок и раздать его, передать ученикам коды доступа для входа в их личные кабинеты.

#### С чего начать?

В разделе «Блог» публикуется много полезных бесплатных видеоуроков, а у учителей есть возможность раздавать ученикам любые видеоуроки из данного раздела. Для этого надо перейти <u>в раздел «Учебник для моих классов»</u>, под заголовком «Видео из блога» найти нужный видеоурок, нажать на ссылку «Раздать видео» и отметить нужные классы. Этот видеоурок появится в кабинетах учеников.

Если вы хотите <u>подключить себе больше видеоуроков</u>, то это можно сделать в разделе «Каталог». Приобретая комплект, вы получите доступ ко всем его видеоурокам и конспектам. После приобретения комплекта перейдите в раздел <u>«Учебник для моих</u>

<u>классов»</u>, под заголовком «Мои комплекты» найдите нужный предмет. Нажав на него, вы увидите, что откроется список всех уроков.

Возле каждого урока есть ссылка «Раздать урок». Выбираем нужный и нажимаем на ссылку. Появится список созданных ранее классов. Отмечаем галочкой классы, которым мы хотим раздать урок. Теперь этот урок появится в личных кабинетах учеников выбранных вами классов.

Если вы ранее приобретали <u>комплекты в нашем каталоге</u>, то у вас уже есть полный онлайн-доступ ко всем его видеоурокам и конспектам.

Подробнее по ссылке:

https://videouroki.net/blog/sovriemiennyi-sposob-obiasnit-uchiebnyi-matierial.html

## Вебинар: Современные инструменты учителя, повышающие эффективность обучения в классе и дистанционно

Вебинар призван предоставить учителям полезную информацию об инструментах и технологиях, которые помогут им повысить эффективность обучения в школе и в условиях дистанционного обучения. Участникам расскажут о том, как можно современно организовать учебный процесс, создавать интересные уроки. Мы рассмотрим практическое применение различных инструментов для создания и проведения различных этапов уроков: изучение нового, закрепление изученного и контроль знаний учащихся. Узнаем, как просматривать статистику работы учащихся в любое время, как легко управлять учебным процессом в классе и дистанционно. Информацию вебинара можно использовать при планировании и проведении уроков с учащимися.

#### Подробнее по ссылке:

https://videouroki.net/webinar/sovriemiennyie-instrumienty-uchitielia-povyshaiushchiie-effiekt ivnost-obuchienii.html

#### Работа с классами, материалами и результатами

#### Работа с классом

- 1. В разделе «Классы и ученики» нажимаем на кнопку «Создать новый класс».
- 2. Выбираем класс, учреждение образования и сохраняем.
- 3. Данные созданного класса можно изменить. Для этого надо нажать на карандаш.
- 4. Если вы хотите удалить класс, нажмите на значок «удалить».

#### Добавляем в класс учеников

Можно добавить каждого ученика по отдельности, нажав на кнопку «Добавить ученика». Можно добавить сразу всех учеников списком. Для этого надо нажать на ссылку «Импортировать учеников списком». И скопировать список из текстового редактора либо ввести его вручную.

### Работа с выданными классу материалами и результатами выполненных учениками заданий

Переходим в раздел «Материалы и результаты» и выбираем нужный класс. Во вкладках мы видим выданные ученикам задания. Они видны в их личных кабинетах. Увидеть результаты выполнения заданий классом можно, нажав на ссылку «Смотреть результаты». Классу можно написать сообщение. Оно появится в их личных кабинетах.

Подробнее по ссылке:

https://videouroki.net/blog/kak-rabotat-s-klassami-matierialami-i-riezul-tatami.html

## Работа с видеоуроками и конспектами из раздела «Видеоучебник»

#### Для начала работы необходимо создать класс

#### и добавить в него учеников

- 1. Переходим в раздел «Классы и ученики».
- 2. Нажимаем «Создать новый класс».
- 3. Добавляем в него учеников.

#### Раздача классу видеоурока

- 1. Переходим в раздел «Видео и конспекты».
- 2. В фильтре выбираем нужный предмет и класс.
- 3. Находим комплект и кликаем на его название.
- 4. Выбираем нужный урок и нажимаем «Раздать урок».

5. Выбираем созданный ранее класс. Сразу появятся классы, для которых комплект предназначен, но вы можете нажать «показать все классы» и раздать видео любому из них.

6. Готово! Урок доступен ученикам класса в их личных кабинетах.

#### После того как ученики посмотрели видео,

#### вы можете проанализировать их работу

- 1. Переходим в раздел «Классы и ученики», во вкладку «Выданные материалы».
- 2. Находим интересующий нас урок и нажимаем «Смотреть результаты».
- 3. На этой странице видна статистика просмотра видеоурока классом.
- 4. А ещё можно посмотреть подробную статистику действий каждого ученика.

Подробнее по ссылке:

https://videouroki.net/blog/kak-rabotat-s-vidieourokami-i-konspiektami-iz-razdiela-vidieouchie bnik.html

#### Проверка знаний учеников при помощи раздела «Тесты»

#### Для начала работы необходимо создать класс и добавить в него учеников

- 1. Переходим в раздел «Классы и ученики».
- 2. Нажимаем «Создать новый класс».

3. Добавляем в него учеников.

#### Раздача классу теста

1. Переходим в раздел «Тесты» личного кабинета учителя, во вкладку «Для классов».

2. В фильтре выбираем нужный предмет и класс.

3. Находим комплект и кликаем на его название. Посмотреть вопросы теста можно, кликнув на его название.

5. Выбираем нужный тест и нажимаем на ссылку «Раздать тест». Сразу появятся классы, для которых комплект предназначен, но вы можете нажать «Показать все классы» и раздать тест любому из них.

6. Выбираем созданный ранее класс.

7. Готово! Тест доступен ученикам класса в их личных кабинетах.

#### После того как ученики завершат прохождение теста,

#### вы можете проанализировать их работу

1. Переходим в раздел «Классы и ученики», во вкладку «Выданные материалы».

2. Находим интересующий нас тест и нажимаем «Смотреть результаты».

На этой странице видна статистика прохождения теста классом, А чтобы посмотреть ошибки ученика, нужно кликнуть на его имя.

Подробнее по ссылке:

https://videouroki.net/blog/kak-provierit-znaniia-uchienikov-pri-pomoshchi-tiestov.html

#### Полное управление настройками тестов, выдаваемых классу

## В наших онлайн-тестах есть настройки, которые указываются при их создании

- Ограничение времени выполнения теста.
- Перемешивать вопросы теста.
- Перемешивать варианты ответов.
- Выбирать систему оценивания.
- Показывать или нет список вопросов при выполнении.
- Показывать или нет ошибки и правильные ответы.

Вы можете изменить индивидуально для данного класса любые настройки и они никак не повлияют на настройки теста, выданные другим классам.

#### Кроме изменения стандартных настроек теста вы можете

- Ограничить учащимся количество попыток его выполнения.
- Ограничить промежуток времени, в который тест будет доступен для выполнения.
- Изменить настройку, показывать или нет ошибки и решения по окончании теста.

Подробнее по ссылке:

https://videouroki.net/blog/dolghozhdannoie-obnovlieniie-sistiemy-onlain-tiestirovaniia-uchitie lia-poluchili-polnoie-upravlienii.html

#### Оптимизация сервиса онлайн-тестирования учеников

- Можно проводить тесты, к которым ученики не смогут получить доступ заранее.
- Добавлены новые шаблоны оценок в тестах.
- Добавлена кнопка «Продолжить» в личном кабинете ученика.
- Ученики могут оценивать и комментировать тесты.
- Ученики могут посмотреть результат пройденного теста.
- Проведена оптимизация работы сервиса тестирования и усилена безопасность.

#### Подробнее по ссылке:

https://videouroki.net/blog/uluchshieniia-i-dorabotki-siervisa-onlain-tiestirovaniia-uchienikov.h tml

#### Защита при работе с тестами и другие доработки для учителей

#### Улучшена защита при работе с тестами

При выдаче тестов из приобретённых комплектов учитель может выбирать, увидят ли ученики ошибки после выполнения теста или нет.

#### Возможность удалять сохранённые тесты

Если вам понравился какой-либо тест из опубликованных у нас на сайте, то вы можете сохранить его и пользоваться в личном кабинете. Мы добавили возможность удалять сохранённые тесты. Для этого <u>на странице «Онлайн-тесты»</u>, во вкладке «Сохранённые», из списка надо выбрать тест и нажать на ссылку «Удалить».

Подробнее по ссылке:

https://videouroki.net/blog/uluchshiena-zashchita-pri-rabotie-s-tiestami-i-drughiie-dorabotki-dl ia-uchitieliei.html

## Организация закрепления изученного материала при помощи раздела «Тетради онлайн»

#### Для начала работы необходимо создать класс и добавить в него учеников

- 1. Переходим в раздел «Классы и ученики».
- 2. Нажимаем «Создать новый класс».
- 3. Добавляем в него учеников.

#### Раздача классу упражнения

Добавим электронную тетрадь в личный кабинет учителя. Найдя нужную тетрадь, нажимаем на ссылку «Добавить в "Мои тетради"».

Переходим в раздел «Мои тетради» и нажимаем «Раздать упражнения». После выберите нужный урок, нажав на чекбокс. Теперь урок доступен классу.

Также у вас есть возможность посмотреть упражнения урока, для этого нажмите на ссылку «Смотреть упражнения».

Раздав ученикам ссылку, коды и пароли от их личных кабинетов, можно сообщить им, чтобы они приступали к прохождению урока.

Ученики, зайдя в свои кабинеты, начинают выполнять упражнения. Для этого надо найти нужную тетрадь и нажать «Начать работу». Далее надо перейти к нужному уроку, нажать на его название и приступить к прохождению.

### Ученики завершили выполнение, и теперь вы можете проанализировать их работу

Переходим в раздел «Классы и ученики», <u>во вкладку «Выданные материалы»</u>. Находим нужную тетрадь и нажимаем на ссылку «Смотреть результаты». Выбираем урок, результаты которого мы хотим увидеть.

Подробнее по ссылке:

https://videouroki.net/blog/kak-orghanizovat-zakrieplieniie-izuchiennogho-matieriala.html